# 第2回 Web 出願シミュレーションの手順

実施期間:10月25日(金)~11月7日(木)

今回は、全員が Web 出願の入力から印刷までの過程を体験し、練習をするため、印刷した願書を担任の先生に提出していただきたいと思います。詳しくは 10 月 25 日 (金)発行の「進路だより」でお知らせします。

Web 出願シミュレーション・サイト へ接続

自宅のパソコンやケータイ等で「道立高校 Web 出願シミュレーション」等で検索、 又は右の QR コードから教育委員会の該当ページに入る

- ② 画面下の「申請フォーム(一般・推薦・…)」の中から「石狩」学区をクリック (胆振など他学区の方はその学科を。有朋高校は下に別ボタンあり)
- ④ そのアドレスに届いたメール内の「入力開始ページ」のアドレス「<u>https://www...」を</u> クリック
- ⑤「ウエブ申請(シミュレーション)」画面が現れる

③ 自分のメールアドレスを入力し、URL 送信ボタンを押す

#### ⑥ 出願に関する各自の具体的な内容を入力

#### ● (1)~(6) 出願内容(出願区分や高校名、学科等)を入力

- (1) 出願区分 …「一般」か「推薦」を選ぶ
- (2) 高校名を選ぶ…ドロップダウンリストから選ぶ
- (3) 出願課程 …「全日制」か「定時制」を選ぶ
- (4) 出願学科(第一志望)
- …ドロップダウンリストから選ぶ 例)普通科 など

(5)(6) 出願学科(第二志望→第三志望へ) …ドロップダウンリストから選ぶ

(希望しない場合は「…希望なし」を選ぶ)

### ※課程と高校により、また推薦出願か一般出願なのか等によって出願できる学科が違います。担任の 先生、進路係佐藤収に聞いて確認をしましょう。

● (7)~(14) 出願者情報(自分の名前や住所など)を入力

- (7)~(10)「姓・名」と「ふりがな」を入力
- ※(11) 出願者の生年月日
  - ・4月~12月生まれ 平成 21 年 10 月 1 日
  - •1月~3月生まれ 平成 22年1月12日
- ※(12) 出願者の現住所の入力時の注意

たとえば、〒に「007-0868」と入力し、

住所検索ボタンを押すと

「札幌市東区伏古八条」と自動出力されます。

この漢数字「八条」を算用数字の「8条」に各自で直してください。

そしてその右に丁目、番地を「1丁目1-28」のように忘れず書き加えましょう。

- ※アパート、マンションの方はこの後に「ハイツ伏古 101 号」のように記入をします。
- (13) 出身(在籍)中学校 … 札幌市立札幌中学校

※(14) 卒業見込年月日 …「令和7年3月31日」に統一

#### (15)~(21) 保護者等情報(名前や住所など)を入力

(15)~(18)「姓・名」と「ふりがな」を入力

※(19) 保護者等の現住所 …(12)の「出願者の現住所」欄よりコピー&貼り付け可能

- (20) 電話番号…011-781-2221 のように記入
- ※(21) 保護者等と出願者との関係 …

「父」「母」のように記入

### ● (22)~(25) その他

- ((23)、(24)は記入が必要な人のみ)
- (22) 入学者選抜における特別な配慮の希望 …
- ・本人・保護者・中学校・高校と相談の上で必要だとなったのみ「有」を選ぶ
- ・それ以外の人は「無」を選ぶ
- (23) 全日制の課程の普通教育を~ …
  - ・「全日制」の「普通科」を第一志望から第三志望の蘭に記入した人のみ、
    - 「1…第2条による」を選ぶ

※詳しくは「進路のしおり」p.47 上段の 10 番、又は p.48 の「記入見本」(左下)を見てください

- ・「定時制」の場合、または普通科以外の人は何も記入しない
- (24) 備考 …何も記入しない(後日、出願変更や再出願の際に記入が必要)
- (25) メールアドレス 受付完了メールを受信するため全員が記入
  ※2回目の記入欄は「@」マークの前後に分けて記入
  (1回目の欄よりコピー&貼り付け可能)

## ⑦ 入力内容の確認と送信

- ア)以上の入力が終わったら「確認」ボタンを押す
- イ)記入内容の確認画面が現れるので、記入漏れや誤りがないかを確かめ、必要ら再入力する
- ウ)訂正が終わったら「受付確認メールに申請内容を記載する」をチェック(記載内容がデータで送ら れてくる)
- エ)「送信」ボタンを押す
- オ)「送信が完了しました」のメッセージが届く
- カ) 画面下の「PDF ダウンロード」ボタンを押すと
  - 入学願書に記入した状態のデータが送られてくるので、実際の紙の願書での印刷状態を画面で 確認することができる。プリンターでの印刷が可能。